## Person löschen

Unter bestimmten Umständen kann es sinnvoll sein, eine einmal angelegte Person auch wieder zu löschen, beispielsweise, wenn die Anlage der Person mit einem Datum in der Zukunft erfolgte und der Eintritt der Person ins Unternehmen doch nicht zustande kommt.

Damit kann das Anfallen von Kosten für den Erhalt der Daten dieser Person verhindert werden.

## Bevor eine Person aus dem System gelöscht wird, ist folgendes zu bedenken:

Sämtliche den Benutzer betreffende Daten werden gelöscht! Dadurch ergeben sich folgende Nachteile:

- der Benutzer kann nicht mehr ins System einsteigen, da er über keinen Account mehr verfügt
- die Person kann nicht mehr über die Administrator-Funktion Benutzer umschalten erreicht werden
- der Benutzer wird in keinerlei Auswertungen berücksichtigt:
  - ggf. erfasste Projektzeiten gehen verloren, wodurch die Summen der Aufwände an Richtigkeit verlieren
  - ggf. getätigte Dienstreisen werden ebenfalls gelöscht, wodurch selbiges Problem auftritt

Wollen Sie die Person dennoch löschen, so starten Sie bitte mit dem Aufrufen dieser Person:

Im Menübaum unter Administration den Punkt Personen anwählen.

## 😑 🖾 Personalwolke

| Suche             | Q | Persone   |
|-------------------|---|-----------|
| 🕷 Startseite      |   | + Nous Do |
| Ø Buchen          |   | T Neue Pe |
| Ø Zeitaufwände    |   |           |
| ¥ Reise abrechnen |   |           |
| 🖵 HR-Expert       |   | Nachr     |
| 🖿 Info            |   | <u>Q</u>  |
| Anträge           | - | Adam 🖉    |
| 🖿 Workflow        | + | 💉 Berge   |
| Administration    | - | Charr     |
| 🛦 Organigramm     |   |           |
| A Personen        |   | Ø Dorn€   |
| 👹 Gruppen         |   |           |
| 🎄 Rollen          |   | - Forces  |

Dieser Menüpunkt liefert eine **Liste aller angelegten Personen** (Mitarbeiter) des Mandanten (Unternehmens).

|          | Nachname 🔶 | Vorname 븆 | Name             | Mandant             | Gruppe 븆     | Benutzername 🖨 | Personalnr 🔶 |
|----------|------------|-----------|------------------|---------------------|--------------|----------------|--------------|
| Q        | )          |           |                  | Alle                |              |                |              |
|          | Adam       | Angelika  | Angelika Adam    | Sonne und Wind GmbH | SuW-Mark     | SuWadamange    | SuW2203280   |
|          | Berger     | Barbara   | Barbara Berger   | Sonne und Wind GmbH | SuW-FuE      | SuWbarbberg    | SuW2203280   |
|          | Charon     | Claudia   | Claudia Charon   | Sonne und Wind GmbH | SuW-PLinz    | SuWcharclau    | SuW2203280   |
|          | Dorner     | Daniel    | Daniel Dorner    | Sonne und Wind GmbH | SuW-ProdWind | SuWdanidorn    | SuW2203280   |
|          | Elsner     | Elisabeth | Elisabeth Elsner | Sonne und Wind GmbH | SuW-PMSol    | SuWelsnelis    | SuW2203280   |
| <b>"</b> | Foscanu    | Fabiu     | Fabiu Foscanu    | Sonne und Wind GmbH | SuW-PMWind   | SuWfoscfabi    | SuW2203281   |
| <b>a</b> | Huber      | Heinrich  | Heinrich Huber   | Sonne und Wind GmbH | SuW-Eink     | SuWhubehein    | SuW2203281   |
|          | Ildrich    | Ines      | Ines Ildrich     | Sonne und Wind GmbH | SuW-FuE      | SuWildrines    | SuW2203281   |
|          | Ildrich    | Ines      | Ines Ildrich     | Sonne und Wind GmbH | SuW-FuE      | SuWildrines1   | SuW2203281   |
|          |            |           |                  |                     |              |                |              |

Mithilfe der Eingabefelder unter Nachname, Vorname, Mandant, Gruppe, Benutzername, Personalnummer, E-Mail, TA-ID, Aktiver Benutzer und Gültig von kann die Liste entsprechend eingeschränkt werden.

Beispielsweise kann die Liste durch Eingabe von "**M**" im Feld **Nachname** eingeschränkt werden auf Personen, deren Nachname zumindest ein "**M**" enthält.

|   | Nachname 🔶               | Vorname 🖨 | Name             | Mandant            |
|---|--------------------------|-----------|------------------|--------------------|
| Q | м                        |           |                  | Alle               |
|   | Ada <mark>m</mark>       | Angelika  | Angelika Adam    | Sonne und Wind Gmb |
|   | Jucht <mark>m</mark> ann | Julius    | Julius Juchtmann | Sonne und Wind Gmb |
|   | <mark>M</mark> icosi     | Michael   | Michael Micosi   | Sonne und Wind Gmb |

Um die gewünschte Person zu editieren, einfach in die Zeile oder auf das Editieren-Symbol

1

klicken.

## Mitarbeiter Löschen

Daraufhin scheint die Ansicht des Stammsatzes der Person auf.

Person 🖺 Speichern Speichern & Schließen ← Zurück 📋 Löschen 🖸 In HR-Expert bearbeiten Vorname Prima Primo Nachname Stammdaten Gruppen Rollen Aktionsberechtigungen Im Kompetenzbereich dieser Rolleninhaber Speicher Login Versuche Einstellungen Aktiver Benutzer 🔽 Mandant Sonne und Wind GmbH Ni Benutzername SuWprimprim SuW22032825 Personalnr ZEF Stammsatznr 8202 Geschäftlich E-Mail ~ Sprache Ŧ Zeitzone ¥ Menü

Im oberen Bereich finden Sie die Schaltfläche "Löschen".

Per Klick auf "Löschen" öffnet sich ein Fenster um die Aktion zu bestätigen:

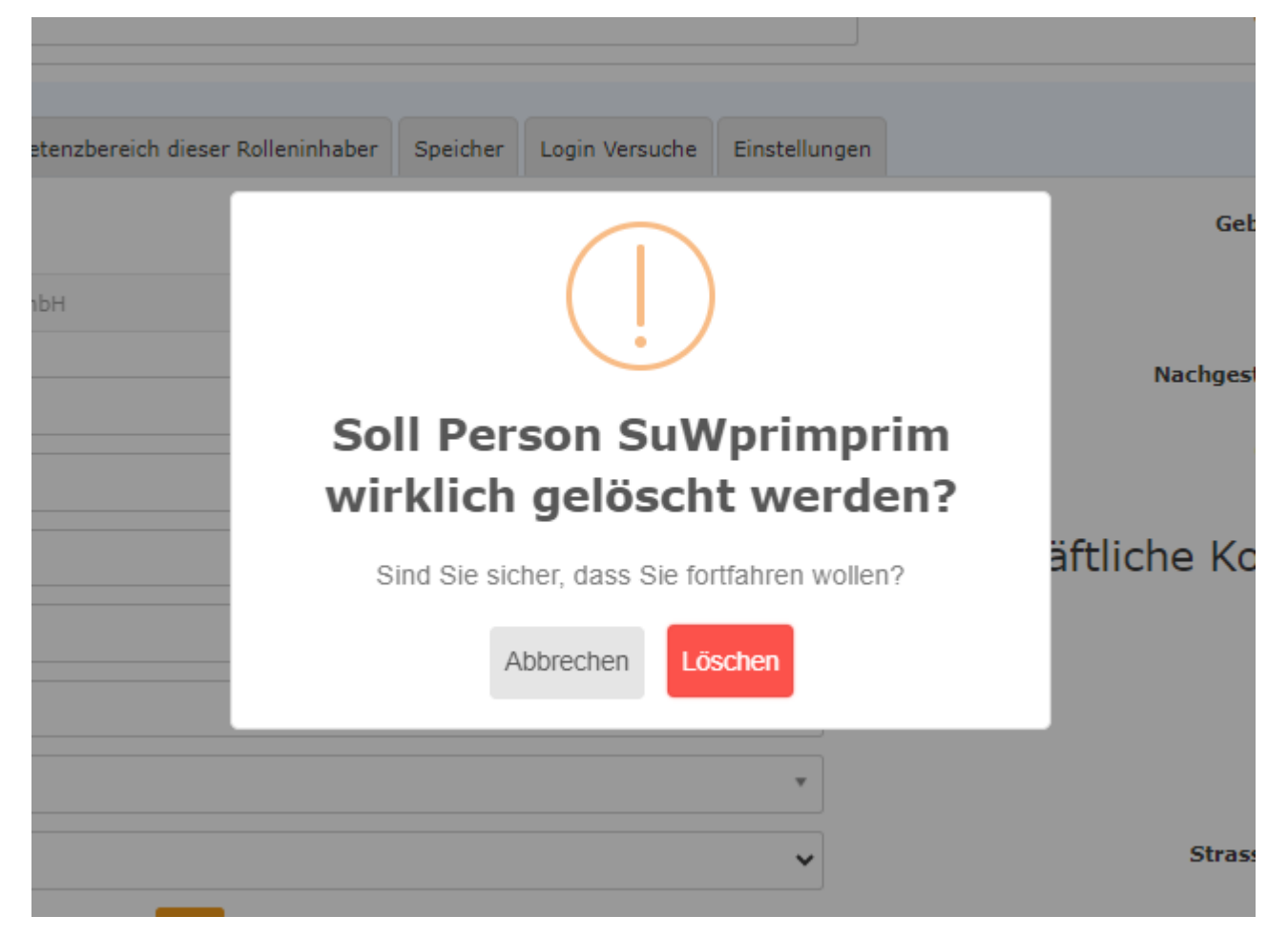

Sobald Sie nochmals auf Löschen klicken, wird die Person komplett aus dem System gelöscht. Sämtliche Zugehörigkeiten zu Gruppen sind damit gelöscht, ein Zugriff auf Zeitdaten u.A. ist nicht mehr möglich.

Stichwörter: Löschung, Austritt, Profil löschen, Mitarbeiter löschen